## **Out of Stock Notifications - Magento 2**

- Installation
- Backend Configuration (Admin side)
- Backend Functionality
- Frontend Functionality
- DemoFAQs
- SupportAdditional Services

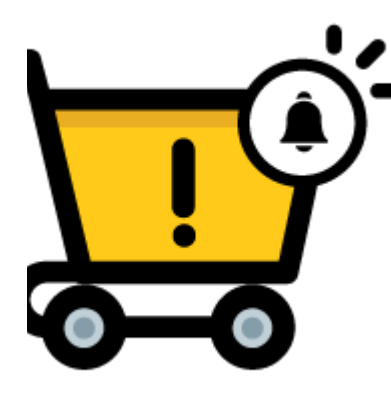

#### Installation

| ]        | Before installing the extension, please make sure to <b>Backup your web directory and store database</b>                                                                                                    |
|----------|----------------------------------------------------------------------------------------------------|
| Ð        | You will require to install MageDelight Base Extension first. If it is not installed then please download it from https://www.magedelight.com<br>/pub/extensions/magedelight-base.zip and unzip the package file into the root folder of your Magento 2 installation.                                                                                                    |
| Ð        | Root Directory is - "app/code/magedelight/#YourExtensionName#"                                                                                                    |
| <u> </u> |                                                                                                    |
| :        | Unzip the extension package file into the root folder of your Magento 2 installation.<br>Connect to SSH console of your server:<br>• Navigate to the root folder of your Magento 2 setup<br>• Run command as per below sequence,                                                                                                    |
| :        | Unzip the extension package file into the root folder of your Magento 2 installation.<br>Connect to SSH console of your server:<br>• Navigate to the root folder of your Magento 2 setup<br>• Run command as per below sequence,<br>php bin/magento setup:upgrade                                                                                                    |
| :        | Unzip the extension package file into the root folder of your Magento 2 installation.<br>Connect to SSH console of your server:<br>• Navigate to the root folder of your Magento 2 setup<br>• Run command as per below sequence,<br>php bin/magento setup:upgrade<br>php bin/magento setup:di:compile                                                                                                 |
| :        | Unzip the extension package file into the root folder of your Magento 2 installation.<br>Connect to SSH console of your server: <ul> <li>Navigate to the root folder of your Magento 2 setup</li> <li>Run command as per below sequence,</li> </ul> <li>php bin/magento setup:upgrade <ul> <li>php bin/magento setup:di:compile</li> <li>php bin/magento setup:static-content:deploy</li> </ul> </li> |

If you are using Magento 2.3 or later then you do not need to activate license. Extension will be activated with silent activation mechanism and does not require activation keys to be entered manually.

### Backend Configuration (Admin side)

The out-of-stock notification will display for products whose status has been set to "out of stock".

Menu

MageDelight >> Out of Stock Notifications >> Configuration

| General Configuration                                      |                                                                    |
|------------------------------------------------------------|--------------------------------------------------------------------|
| Enable Out Of Stock Notification<br>[store view]           | Yes                                                                |
| Allowed Customer Group<br>[store view]                     | Please Selcet<br>NOT LOGGED IN<br>General<br>Wholesale<br>Retailer |
| Show Product Image In Subscription<br>List<br>[store view] | Yes                                                                |
| Save and Fill email in cookie<br>[store view]              | Yes                                                                |
| Limit email by product quantity<br>[store view]            | Yes                                                                |

- Enable Out Of Stock Notification: Select "Yes" to enable out of notifications functionality for website.
- Allowed Customer Group: Select customer group to enable out of stock notifications. You can select multiple customer groups.
- Show Product Image In Subscription List: Select "Yes" to enable product image in customer "My accounts" section. This might cause delay in page load.
- Save and Fill email in cookie:
- Limit email by product quantity: Select "Yes" to send email to subscribers based on product stock. i.e. if you enable this then first 10 subscribers will get notified when products will be back in stock with only 10 quantity.

| Product Details Page Configurat                                                                                                    | tion                                                                                                    |
|----------------------------------------------------------------------------------------------------|----------------------------------------------------------------------------------------------------|
| Enable on Product Page<br>[store view]                                                                                                    | Yes                                                                                                    |
| Text For Subscription Button<br>[store view]                                                                                                    | Stock Subscription                                                                                                    |
|                                                                                                    | Enter text for logged in user.                                                                                                    |
| Text For Subscription Label<br>[store view]                                                                                                    | Subscribe                                                                                                    |
|                                                                                                    | Enter text for guest user label.                                                                                                    |
| Text For Subscription Button<br>[store view]                                                                                                    | Notify                                                                                                    |
|                                                                                                    | Enter text for guest user.                                                                                                    |
| <ul> <li>Enable on Product Page: Select "Yes" to enable out o</li> <li>Text For Subscription Button: Provide custom text for</li> <li>Text For Subscription Label: Provide custom text for</li> <li>Toxt For Subscription Putton: Dravide custom text for</li> </ul>                                                                                                    | r subscription button of logged in user.<br>guest customer label.                                                                                                    |
| Enable on Product Page: Select "Yes" to enable out o     Text For Subscription Button: Provide custom text for     Text For Subscription Label: Provide custom text for     Text For Subscription Button: Provide custom text for     Category Page Configuration     Enable for category Page                                                                                                    | r subscription button of logged in user.<br>guest customer label.<br>r subscription button for guest user.                                                              |
| Enable on Product Page: Select "Yes" to enable out o     Text For Subscription Button: Provide custom text for     Text For Subscription Label: Provide custom text for     Text For Subscription Button: Provide custom text for     Category Page Configuration     Enable for category Page     [store view]                                                                                                    | Yes                                                                                                    |
| <ul> <li>Enable on Product Page: Select "Yes" to enable out of<br/>Text For Subscription Button: Provide custom text for<br/>Text For Subscription Label: Provide custom text for</li> <li>Text For Subscription Button: Provide custom text for</li> </ul> Category Page Configuration Enable for category Page<br>[store view] Text For Subscription Link<br>[store view]                                                                                                    | Yes Product out of stock Category                                                                                                    |
| <ul> <li>Enable on Product Page: Select "Yes" to enable out of<br/>Text For Subscription Button: Provide custom text for<br/>Text For Subscription Button: Provide custom text for</li> <li>Text For Subscription Button: Provide custom text for</li> </ul> Category Page Configuration Enable for category Page<br>[store view] Text For Subscription Link<br>[store view]                                                                                                    | Yes         Product out of stock Category         Enter text for link.                                                                                                  |
| <ul> <li>Enable on Product Page: Select "Yes" to enable out of<br/>Text For Subscription Button: Provide custom text for<br/>Text For Subscription Button: Provide custom text for</li> <li>Text For Subscription Button: Provide custom text for</li> </ul> Category Page Configuration Enable for category Page<br>[store view] Text For Subscription Link<br>[store view] Text For Subscription Label:                                                                                                    | Yes       •         Product out of stock Category         Enter text for link.                                                                                          |
| <ul> <li>Enable on Product Page: Select "Yes" to enable out of<br/>Text For Subscription Button: Provide custom text for<br/>Text For Subscription Button: Provide custom text for</li> <li>Text For Subscription Button: Provide custom text for</li> </ul> Category Page Configuration Enable for category Page<br>[store view] Text For Subscription Link<br>[store view] Text For Subscription Link<br>[store view]                                                                                                    | Yes         Product out of stock Category         Enter text for link.         Stock Category         Enter text for label.                                             |
| <ul> <li>Enable on Product Page: Select "Yes" to enable out of<br/>Text For Subscription Button: Provide custom text for<br/>Text For Subscription Button: Provide custom text for</li> <li>Category Page Configuration</li> <li>Enable for category Page<br/>[store view]</li> <li>Text For Subscription Link<br/>[store view]</li> <li>Text For Subscription Label<br/>[store view]</li> <li>Text For Subscription Label<br/>[store view]</li> </ul>                                                                                                    | Yes     Yes     Product out of stock Category   Enter text for link.   Stock Category   Enter text for label.   Insert your mail                                        |
| <ul> <li>Enable on Product Page: Select "Yes" to enable out of<br/>Text For Subscription Button: Provide custom text for<br/>Text For Subscription Button: Provide custom text for</li> <li>Text For Subscription Button: Provide custom text for</li> </ul> Category Page Configuration Enable for category Page<br>[store view] Text For Subscription Link<br>[store view] Text For Subscription Labe! Store view] Text For Subscription Labe! Store view] Text For Subscription Labe! Interview] Store view] Store view] | Yes     Yes     Product out of stock Category   Enter text for link.   Stock Category   Enter text for label.   Insert your mail   Enter text for placeholder           |
| <ul> <li>Enable on Product Page: Select "Yes" to enable out of<br/>Text For Subscription Button: Provide custom text for<br/>Text For Subscription Button: Provide custom text for</li> <li>Text For Subscription Button: Provide custom text for</li> <li>Category Page Configuration</li> <li>Enable for category Page<br/>[store view]</li> <li>Text For Subscription Link<br/>[store view]</li> <li>Text For Subscription Label<br/>[store view]</li> <li>Text For Subscription Label<br/>[store view]</li> <li>Text For Subscription Textbox<br/>placeholder<br/>[store view]</li> </ul>                                                                                                    | Yes     Yes     Yes     Product out of stock Category   Enter text for link.   Stock Category   Enter text for label.     Insert your mail   Enter text for placeholder |

Enable for category Page: Select "Yes" to enable our of stock subscription on category page.
Text for Subscription Link: Provide custom text for subscription link.

- Text for Subscription Label: Provide custom text for subscription label.
- Text for Subscription text box place holder: Provide custom text for subscription text box place holder.
   Text For Subscription Button: Provide custom text for subscription button.

| Email Configuration for Customer and Admin User    |                                                   |   |  |  |  |
|----------------------------------------------------|---------------------------------------------------|---|--|--|--|
| Customer Email Sender<br>[store view]              | General Contact                                   | • |  |  |  |
|                                                    | Notification Mail Sends from this Mail.           |   |  |  |  |
| Customer Email Template                            | StockNotifications (Default)                      | • |  |  |  |
|                                                    | Notification Mail Sends from this Mail.           |   |  |  |  |
| Customer Email CC<br>[store view]                  | roni_cost@example.com                             |   |  |  |  |
| Message on successful subscription<br>[store view] | You are successfully subscribed                   |   |  |  |  |
| Notify Admin<br>[store view]                       | Yes                                               | • |  |  |  |
|                                                    | Notification Admin after the subsription created. |   |  |  |  |
| Notification To Admin Email<br>[store view]        | roni_cost@example.com                             |   |  |  |  |
|                                                    | Enter email addresses comma separated.            |   |  |  |  |
| Admin Email Template                               | Low Stock Notification (Default)                  | • |  |  |  |
| []                                                 | Notification Mail Sends from this Mail.           |   |  |  |  |

- Customer Email Sender: Select email sender for customers.
- Customer Email Template: Select customer email template.
- Customer Email CC: Provide email CC for email to be sent to customers.
  Message on successful subscription: Provide custom message on subscription subscription.
- Notify Admin: Select "Yes" to notify admin when customer subscribe.
- Notification To Admin Email: Provide admin email address to notify when customer subscribe for product back in stock.

| Admin Notification                                        |     |   |
|-----------------------------------------------------------|-----|---|
| Notify Low in stock<br>[store view]                       | Yes | • |
| Send Email Reports for new<br>subscribers<br>[store view] | Yes | • |
| Send Email Reports for new products<br>[store view]       | Yes | • |
| Notify for Quantity Below<br>[store view]                 | 5   |   |
|                                                           |     |   |

- Notify Low in stock: Select "Yes" to enable admin notification when product found low in stock.
  Send Email Reports for new subscribers: Select "Yes" to send email report for new subscribers.
- Send Email Reports for new products: Select "Yes" to send reports for new products.
  Notify for Quantity Below: Provide number of quantity to send notification email if product goes below given number.

| Gdpr Consent                        |                                         |
|-------------------------------------|-----------------------------------------|
| Enable GDPR Consent<br>[store view] | Yes                                     |
| Gdpr Consent Text<br>[store view]   | You agree with the terms and condition. |
|                                     |                                         |

Enable GDPR Consent: Select "Yes" to enable GDPR consent on subscription.
GDPR Consent Text: Provide custom GDPR consent text.

| CRON Setting                                                                                                    |                                                                 |
|----------------------------------------------------------------------------------------------------|-----------------------------------------------------------------|
| CRON JOB Frequency<br>[global]                                                                                                    | Daily                                                           |
|                                                                                                    | Define CRON Frequency to Notify Admin<br>product low in stock.  |
| CRON JOB Start Time<br>[store view]                                                                                                    | 10 • : 00 • : 00 •                                              |
|                                                                                                    | Define CRON Start Time to Notify Admin<br>product low in stock. |
| CRON JOB Frequency<br>[website]                                                                                                    | Weekly                                                          |
|                                                                                                    | Define CRON Frequency to Notify user product back in stock.     |
| CRON JOB Start Time<br>[website]                                                                                                    | 10 • : 00 • : 00 •                                              |
|                                                                                                    | Define CRON Start Time to Notify user product back in stock.    |
| CDON IOD From the Colort from the margin to be a second to the second second seco |                                                                 |

- CRON JOB Frequency: Select frequency for product low in stock subscription to admin.
  CRON JOB Start Time: Select CRON time for product low in stock subscription to admin.
  CRON JOB Frequency: Select frequency for product low in stock subscription created by users. .
  CRON JOB Start Time: Select CRON time for product low in stock subscription to users.

### **Backend Functionality**

| All S   | Subscri                   | ber            |                          |             |                          | Q 🛑                   | 💄 admin 🗸  |
|---------|---------------------------|----------------|--------------------------|-------------|--------------------------|-----------------------|------------|
| Searci  | h by keyword              | 1              | Q                        |             | <b>Filters</b> Oefaul    | t View 🔻 🏘 Columns 🗸  | 📩 Export 🔻 |
| 19 reco | ords found                |                |                          |             | 20 🔻                     | per page < 1          | of 1 >     |
| V       | Customer<br>First<br>Name | Product Id     | Product Name             | Product SKU | Customer Subscribed Date | Customer Email Name   | Status     |
|         | Ajay                      | 3              | Crown Summit Backpack    | 24-MB03     | 2020-07-15 05:58:46      | sales@magedelight.com | Enabled    |
|         | Ajay                      | 4              | Wayfarer Messenger Bag   | 24-MB05     | 2020-07-15 06:12:34      | sales@magedelight.com | Enabled    |
|         | Ajay                      | 1              | Joust Duffle Bag         | 24-MB01     | 2020-07-15 06:22:35      | sales@magedelight.com | Enabled    |
|         | Ajay                      | 2048           | Bundle                   | Bundle      | 2020-07-16 09:28:09      | sales@magedelight.com | Disabled   |
|         | Ajay                      | 48             | LifeLong Fitness IV      | 240-LV05    | 2020-07-17 09:44:02      | sales@magedelight.com | Disabled   |
|         | Ajay                      | 36             | Aim Analog Watch         | 24-MG04     | 2020-07-22 14:37:36      | sales@magedelight.com | Enabled    |
| •       | Grid with                 | filter options | to list all subscribers. |             |                          |                       |            |

| All Subscriber History |                                    |                                           |                                                  |                        |                           |                                                                       |                                        | 🔍 🥠 💄 admin 🗸                                                         |
|------------------------|------------------------------------|-------------------------------------------|--------------------------------------------------|------------------------|---------------------------|-----------------------------------------------------------------------|----------------------------------------|-----------------------------------------------------------------------|
|                        |                                    |                                           |                                                  |                        |                           | <b>Y</b> Filters                                                      | Default View 🔻                         | 🔆 Columns 👻 🏝 Export 👻                                                |
| Search                 | h by keyword                       |                                           |                                                  | Q                      |                           |                                                                       |                                        |                                                                       |
| 22 reco                | ords found                         |                                           |                                                  |                        |                           | 20                                                                    | ▼ per page                             | ✓ 2 of 2 >                                                            |
|                        | Customer<br>Last<br>Name           | Customer<br>First<br>Name                 | ID ↓                                             | Product Id             | Subscriber Id             | Product Name                                                          | Product SKU                            | Customer Email Name                                                   |
|                        | k                                  | Ajay                                      | 21                                               | 2                      | 20                        | Strive Shoulder Pack                                                  | 24-MB04                                | sales@magedelight.com                                                 |
|                        | k                                  | Ajay                                      | 22                                               | 341                    | 21                        | Taurus Elements Shell-XS-Blue                                         | MJ09-XS-Blue                           | sales@magedelight.com                                                 |
|                        | Customer<br>Last<br>Name<br>k<br>k | Customer<br>First<br>Name<br>Ajay<br>Ajay | <ul> <li>ID ↓</li> <li>21</li> <li>22</li> </ul> | Product Id<br>2<br>341 | Subscriber Id<br>20<br>21 | Product Name<br>Strive Shoulder Pack<br>Taurus Elements Shell-XS-Blue | Product SKU<br>24-MB04<br>MJ09-XS-Blue | Customer Email Name<br>sales@magedelight.com<br>sales@magedelight.com |

• Grid with filter options to list all subscribers history. When subscription will get expired at that time it will displayed in this grid.

### Frontend Functionality

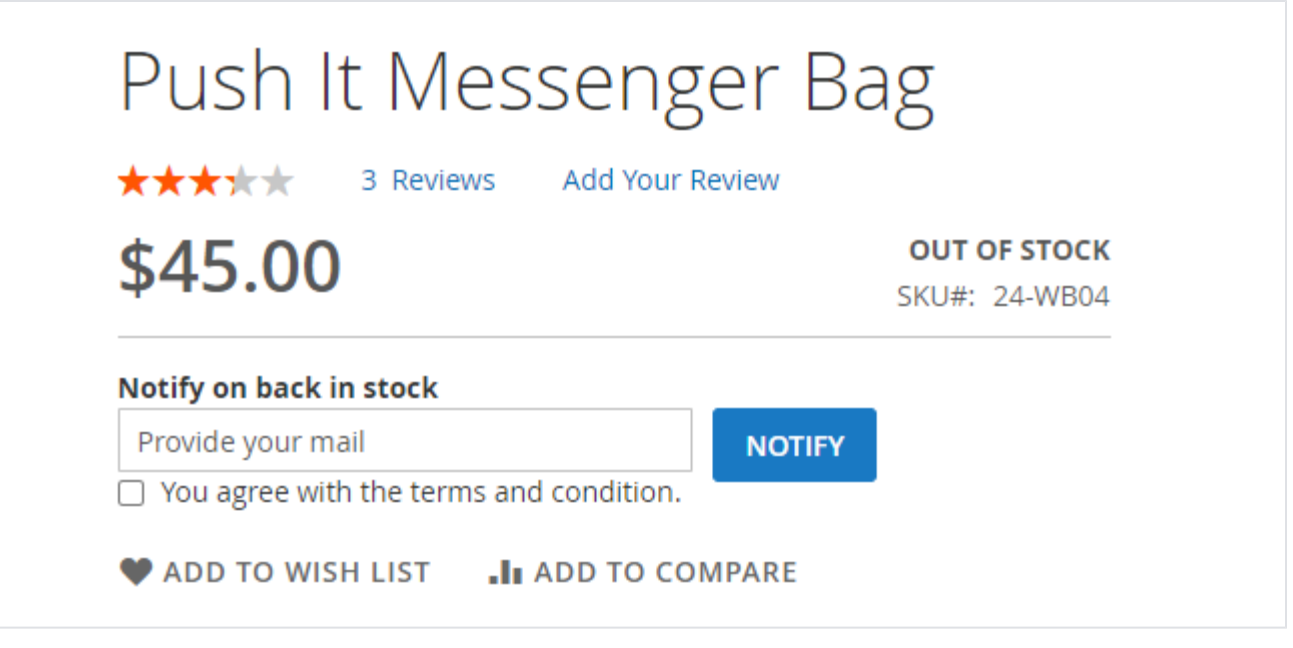

• Subscription from product details page for guest users.

# Cronus Yoga Pant

Be the first to review this product

# \$38.40

IN STOCK

SKU#: MP12

Regular Price \$48.00

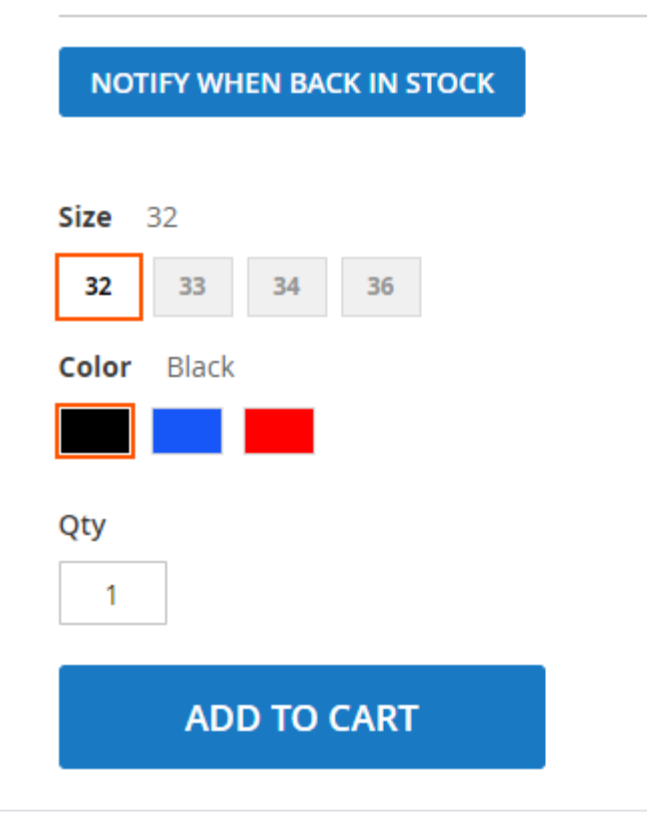

• Subscription from product details page for registered customers.

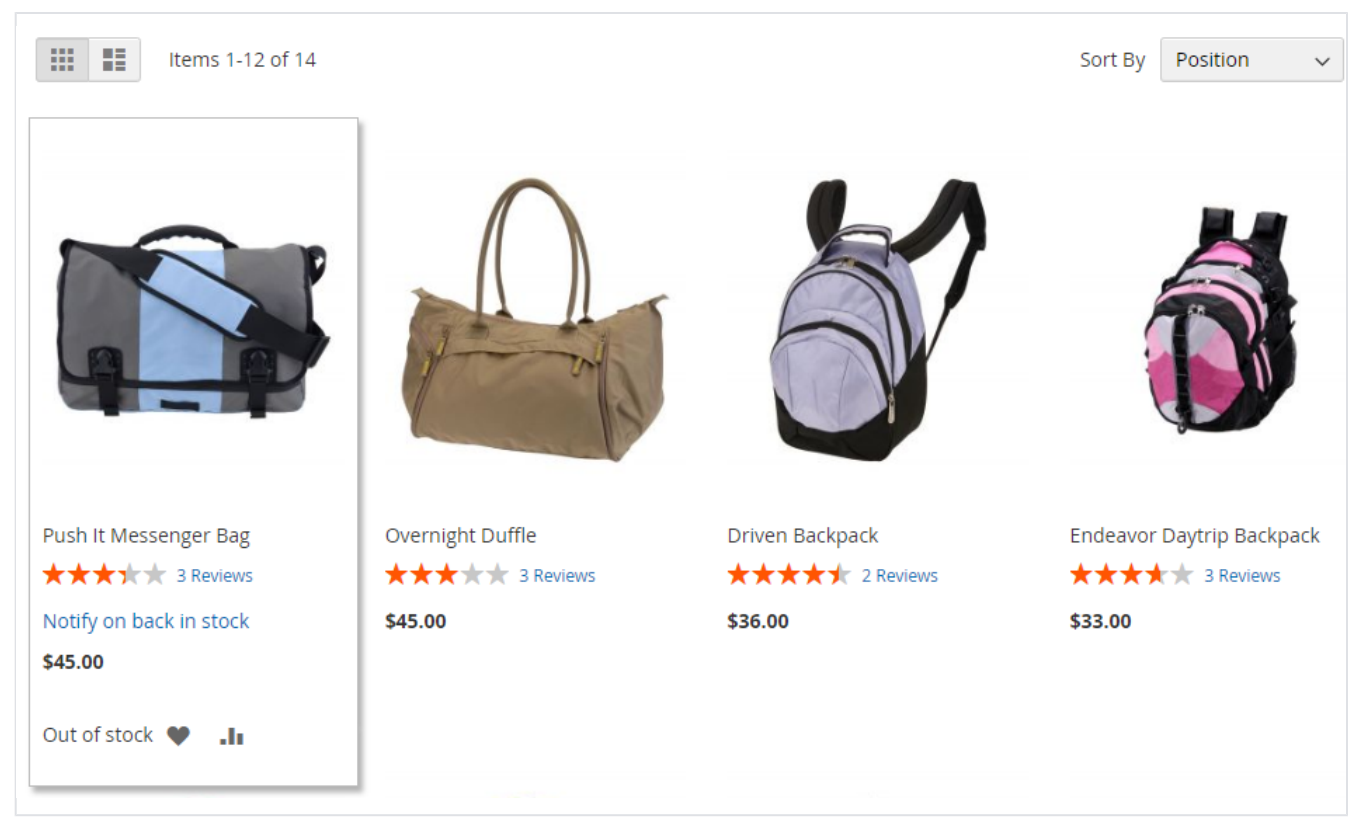

• Subscription from category / listing page.

| Stock Notification                      | × |
|-----------------------------------------|---|
| Out of Stock Notifications              |   |
| Insert your mail                        |   |
| You agree with the terms and condition. |   |
| SUBSCRIBE                               |   |
|                                         |   |

• Subscription popup to be shown on category page when customer clicks on subscribe button.

| 🚫 LUMA                                              |                           |                                         |                    |                 |                     | Search entire store he | ere (            | ۹     | <b>)</b> |
|-----------------------------------------------------|---------------------------|-----------------------------------------|--------------------|-----------------|---------------------|------------------------|------------------|-------|----------|
| What's New Women $\vee$ Men $\vee$                  | 🗸 Gear 🗸 Trainir          | ng 🗸 Sale                               |                    |                 |                     |                        |                  |       |          |
| My Account<br>My Orders<br>My Downloadable Products | Stock<br>Product<br>Image | Subscription                            | Product Sku        | Stock<br>Status | Date Of<br>subscrip | tion Price             | Action           |       |          |
| Address Book                                        |                           | Push It Messenger Bag                   | 24-WB04            | Out of Stock    | July 28, 2          | 020 \$45.00            | Remove T<br>Item | his   |          |
| Stored Payment Methods                              |                           | Proteus Fitness Jackshirt-XS-<br>Orange | MJ12-XS-<br>Orange | Out of Stock    | July 28, 2          | 020 \$45.00            | Remove T<br>Item | his   |          |
| My Product Reviews<br>Newsletter Subscriptions      | Π                         | Cronus Yoga Pant -32-Black              | MP12-32-Black      | Out of Stock    | July 28, 2          | 020 \$48.00            | Remove T<br>Item | his   |          |
| Stock Subscriptions                                 |                           |                                         |                    |                 |                     | Shov                   | v 5 ~            | per p | age      |

• List of all subscribed products from customer my account sections.

#### Demo

Click here to visit frontend.

Click here to visit backend admin panel. FAQs

Click here to visit FAQs. Support

### Cuppon

Click here to raise a support ticket using your MageDelight account. Additional Services

Click here to get the customized solution for this extension.

Thank you for choosing MageDelight!